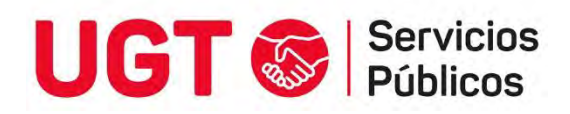

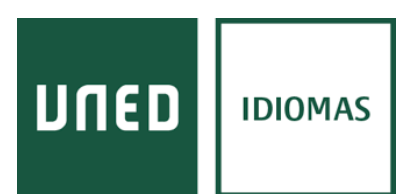

# Convenio de Colaboración en materia de formación en idiomas suscrito entre la Universidad Nacional de Educación a Distancia (UNED) y UGT-Servicios Públicos

El centro de idiomas de la Universidad Nacional de Educación a Distancia **(UNED** Idiomas) ofrece una bonificación en la matrícula a los afiliados de UGT-Servicios Públicos en cursos de idiomas de las modalidades en línea y semipresencial.

Para beneficiarse de esta oferta los interesados tendrán que indicar su condición de afiliado en el documento de matriculación (mediante la selección del Convenio "UGT-Servicios Públicos" del desplegable).

En las páginas siguientes disponéis del folleto informativo y la guía de matriculación, donde se encuentra el link para proceder a la misma.

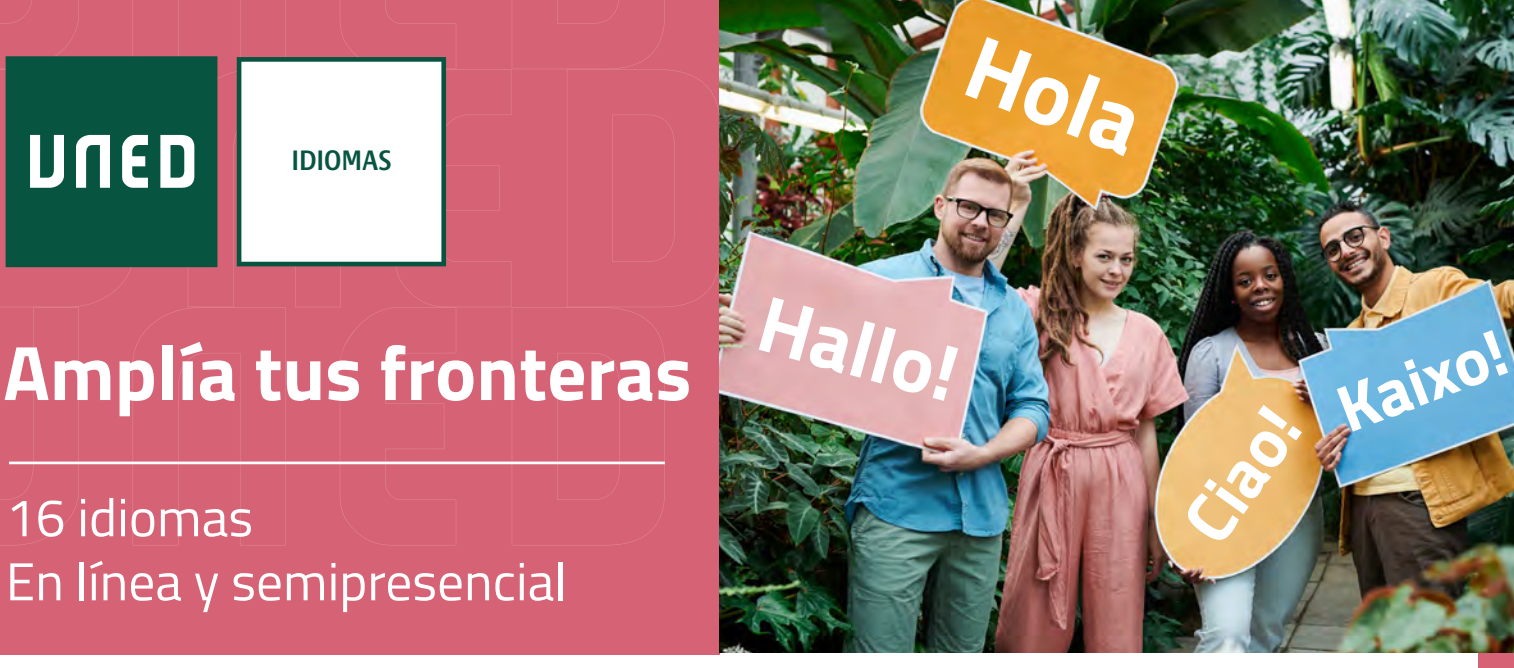

# Estudia idiomas en el mayor campus de Europa con UNED Idiomas

| _ | π |  |
|---|---|--|
|   | _ |  |

**Modalidad en línea.** Plataforma propia con programas de autoaprendizaje, materiales interactivos y el apoyo de tutores.

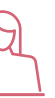

**Modalidad semipresencial.** Incluye tutorías presenciales en los Centros UNED. Consulta la disponibilidad de grupos en nuestra web.

# Elige tu camino: 16 idiomas en estos niveles (orientaciones del MCERL):

|                           | A1          | -     | 42       | B1         | B2       | C        | :1       |   | C2       |
|---------------------------|-------------|-------|----------|------------|----------|----------|----------|---|----------|
| Alemán                    | ٦A          | . 🖵   | A        | ₽₽         | ₽Å       | Ţ.       |          |   |          |
| Español                   | <b>L</b>    | L.    | 2        | <b>L</b>   | <b>P</b> | Ģ        |          |   |          |
| Inglés                    | ₽ A         | . 🖵   | A        | <b>₽</b> A | ₽Å       | Ģ        | 8        |   | ₽A       |
| Francés                   | <b>₽</b> ≜  | . 🗖   | <b>A</b> | ۳Å         | ₽Å       |          | <u>A</u> |   | <b>_</b> |
| Italiano                  | ₽Å          | . 🗆 🖵 | A        | ₽₽         | <b>P</b> | Ģ        |          |   | <b>_</b> |
| Neerlandés                | Ţ.          | L.    | 2        |            |          |          |          |   |          |
| Portugués                 | ٦A          | . 🖵   | 2        | <b>P</b>   | ₽₽       | Ģ        | A        |   |          |
| Catalán / Valenciano      |             | L.    | 2        | <b>L</b>   | <b>_</b> | Ģ        |          |   |          |
| Gallego                   | Ţ           | L.    | 2        | Ţ          | Ţ        | Ģ        |          |   |          |
| Euskera                   | ₽ <u></u> A | . 🗖   | <b>A</b> | ۳Å         | ₽₽       |          |          |   |          |
| Esperanto                 |             |       |          | <b>P</b>   |          |          |          |   |          |
|                           | A           | 1     |          | A2         | E        | 81       |          | В | 2        |
|                           | A1.1        | A1.2  | A2.      | 1 A2.2     | B1.1     | B1.2     | B2.      | 1 | B2.2     |
| Árabe                     | ΨÅ          | Ţ.    | ٦        | 3 🖵        |          |          |          |   |          |
| Chino                     | <b>P</b>    | Ţ     |          | Ţ.         |          |          |          |   |          |
| Japonés                   | ٦Å          | Ţ     |          | <b>L</b>   |          |          |          |   |          |
| Ruso                      | Ţ           | Ţ     | <b>P</b> | Ţ          | Ţ        | <b>P</b> | Ţ        |   | Ţ        |
| Lengua de Signos Española | 0           | 2     |          | <b>L</b>   | <b>P</b> | <b>P</b> |          |   |          |

#### Evaluaciones

2 convocatorias por año: ordinaria (mayo-junio) y extraordinaria (septiembre).

**4 destrezas:** comprensión y expresión (e interacción) escritas y orales.

#### Acreditaciones de idiomas

Para acreditarte sin realizar un curso, también puedes hacer con nosotros la Prueba libre de UNED Idiomas y obtener otras acreditaciones oficiales como los exámenes de inglés de Trinity College London o los de español de SIELE (Servicio Internacional de Evaluación de la Lengua Española).

## Plazo de matrícula:

#### Del 05/09 al 22/10 de 2024

### Precios

Modalidad en línea: 248 € Reducida: 164 €

Modalidad semipresencial: 330 € Reducida: 222 €

# Duración

#### De noviembre a mayo.

Consulta los descuentos y los convenios en nuestra web. El precio no incluye el coste del material recomendado.

Sin requisitos académicos, solo tienes que ser mayor de 16 años. Comprueba tu nivel sin coste con una prueba en línea.

#### Ventajas de tener la acreditación lingüística

- Permite la convalidación de asignaturas del plan de estudios de la UNED.
- Créditos optativos generales u optativos por otras actividades (máximo de 6 créditos).

Puedes consultar el reconocimiento de los diferentes niveles por las comunidades autónomas y conocer todo lo que te ofrecemos en:

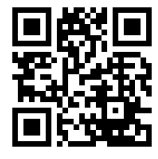

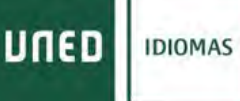

# Guía de <u>Matriculación CUID</u> (Convenios)

Primero nos tenemos que identificar en el campus UNED dentro del portal UNED con nuestro ID y contraseña

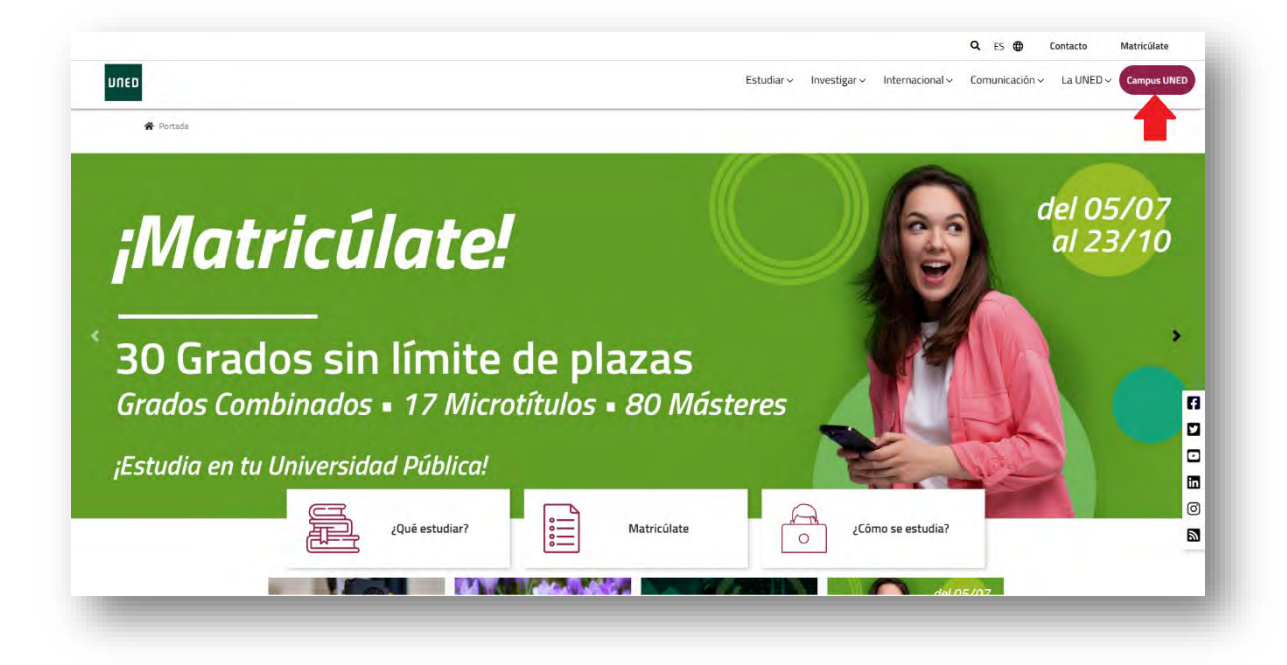

Tendremos que identificarnos con nuestro ID y contraseña UNED.

| ogin                                                                             | Acceso con Certificado Digital, Tarjeta UNED o DNIe                            |
|----------------------------------------------------------------------------------|--------------------------------------------------------------------------------|
| Nombre de usuario                                                                | Si dispone de Cl@ve, Certificado Digital, Tarjeta UNED                         |
| Introduzca su Usuario                                                            | o DNIe puede usarlos para acceder al Campus Virtual                            |
| Contraseña                                                                       | Consulte las preguntas más frecuentes sobre el acceso con certificado digital, |
| Introduzca su Contraseña                                                         | tarjeta UNED o DNIe.                                                           |
| Enviar                                                                           |                                                                                |
| Si no tiene Id. de usuario, por favor registrese                                 |                                                                                |
| ¿Ha olvidado su ld. de usuario?                                                  |                                                                                |
| ¿Olvidó su contraseña?                                                           |                                                                                |
| Personal administrativo y docente, dirigirse al Sistema de Petición de Servicios |                                                                                |
|                                                                                  |                                                                                |

Si nunca se ha registrado en la UNED deberá clicar en el enlace regístrese.

# Una vez dentro de nuestro Campus UNED deberemos clicar en *MATRICULATE AHORA >>* dentro de la sección Destacados.

|           | TEO CAMPUS DE ESTUDIANTES                                                                  |                 |                                                                                                   | Nombre Ape                                                                           | ilido1 Apellido2                                                                    |                                    |
|-----------|--------------------------------------------------------------------------------------------|-----------------|---------------------------------------------------------------------------------------------------|--------------------------------------------------------------------------------------|-------------------------------------------------------------------------------------|------------------------------------|
|           |                                                                                            |                 | Créditos ECTS p                                                                                   | or realizar cue                                                                      | stionarios                                                                          |                                    |
| 15-<br>DN |                                                                                            |                 | Abierto el plazo par<br>isignaturas de grad<br>fel segundo cuatrin<br>CUID y servicios de<br>2023 | a los cuestionario<br>lo, máster, microg<br>nestre y anuales, y<br>Centros Asociados | s de valoración de<br>rados, micromást<br>y del Curso de Aco<br>s, hasta el 26 de j | r las<br>teres,<br>teso,<br>unio d |
|           |                                                                                            |                 |                                                                                                   |                                                                                      |                                                                                     |                                    |
|           |                                                                                            | 1               | Leer más                                                                                          |                                                                                      |                                                                                     |                                    |
|           |                                                                                            |                 | Leer más                                                                                          | _                                                                                    | _                                                                                   |                                    |
| 11        |                                                                                            |                 | Leer más                                                                                          | 65 × Å 🖻                                                                             |                                                                                     |                                    |
|           | CAMPUS DE ESTUDIANTES                                                                      |                 | Leer más                                                                                          | в → Д 🖻                                                                              | 1                                                                                   |                                    |
|           | CAMPUS DE ESTUDIANTES<br>Mis matrículas 2023/2024<br>No tienes ninguna matrícula activa en | n el curso 2024 | Leer más                                                                                          | E5 → Q @                                                                             | 1                                                                                   |                                    |
|           | CAMPUS DE ESTUDIANTES Mis matrículas 2023/2024 No tienes ninguna matrícula activa en       | n el curso 2024 | Leer más                                                                                          |                                                                                      | 1                                                                                   |                                    |

Dentro de la sección de <u>Admisiones y matriculaciones UNED</u> deberá elegir los estudios en idiomas desplegando el menú (+) de Matricula Centro Universitarios de Idiomas, y clicando Iniciar Matricula

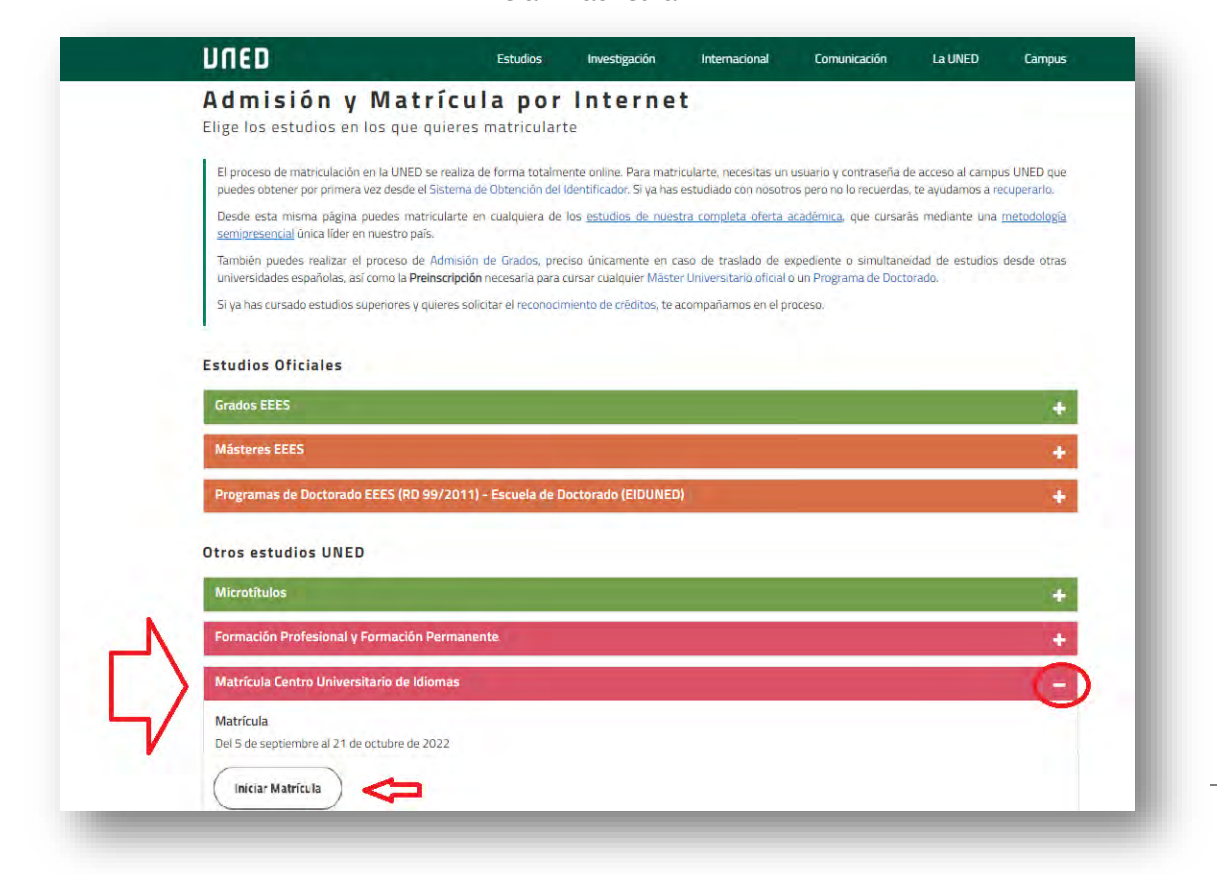

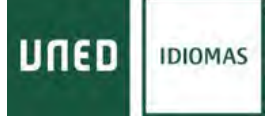

# Una vez leído los avisos de carnet de estudiante y su <u>e-mail UNED</u>, debe clicar el botón Nueva Solicitud para iniciar la matriculación CUID

También puede revisar o modificar sus datos personales clicando sobre "Datos Personales"

|                                                                                                    | Centro Universitario de Idiomas a Distancia                                                                                                    | Comación   Hoop                                                                         |
|----------------------------------------------------------------------------------------------------|----------------------------------------------------------------------------------------------------|-----------------------------------------------------------------------------------------|
| edistados Techenolicae                                                                                                    |                                                                                                    | . 10.42 protes 1                                                                        |
| tás en Ínicio >> Gestión de solicitudes de Matri                                                                                                    | cula                                                                                                    |                                                                                         |
| Sestión de solicitudes de Matricula                                                                                                    |                                                                                                    |                                                                                         |
| sde esta página podrá gestionar las solicitudes<br>eviamente realizadas.                                                                                                    | de matrícula en Cursos de Idiomas. Se puede realizar una solicitud nueva, i                                                                                                    | gestionar las solicitudes                                                               |
| era cada solicitud previamente realizada, se indic<br>cuentre                                                                                                    | can las operaciones que se pueden realizar sobre dicha solicitud, dependien                                                                                                    | do del estado en que se                                                                 |
| Gestión de solicitudes                                                                                                    |                                                                                                    |                                                                                         |
|                                                                                                    |                                                                                                    |                                                                                         |
|                                                                                                    |                                                                                                    |                                                                                         |
|                                                                                                    |                                                                                                    |                                                                                         |
|                                                                                                    |                                                                                                    |                                                                                         |
|                                                                                                    |                                                                                                    |                                                                                         |
|                                                                                                    | a final constant in a statement of a discussion for first side and the statement of the                                                                                                    |                                                                                         |
| No existe ninguria solicitud de matrícula i                                                                                                    | ealizada previamente por Internet. Si desea realizar una solicitud pulse el b                                                                                                    | tón "Nueva Solicitud"                                                                   |
| No existe ninguna solicitud de matrículo i                                                                                                    | ealizada previamente por Internet. Si desea realizar una solicitud putse el b                                                                                                    | ntón "Nueva Solicitud"                                                                  |
| No existe ninguna solicitud de motrícula e                                                                                                    | salizada previamente por Internet. Si desea realizar una solicitud putse el b                                                                                                    | otón "Nueva Solicitud"                                                                  |
| No existe ninguna solicitud de matrícula e                                                                                                    | salizada previamente por Internet. Si desea realizar una solicitud putse el bi                                                                                                    | oton "Nueva Solicitud"                                                                  |
| No existe ninguna soficitud de matrícula e<br>MUY IMPORTANTE:<br>TODOS LOS BORRADORES Y SOLICITUDES DE<br>VEZ FINALIZADO EL PLAZO DE MATRÍCULA                                                                                                | ealizada previamente por Internet. Si desea realizar una solicitud putee el b<br>MATRÍCULA QUE NO HAN ALCANZADO EL ÚLTIMO PASO DE MATRICULACIO                                                                                                    | Nón "Nueva Solicitud"<br>N SERÁN ELIMINADOS UNA                                         |
| No existe ninguna solicitud de matrícula e<br>MUY IMPORTANTE:<br>TODOS LOS BORRADORES Y SOLICITUDES DE<br>VEZ FINALIZARO EL PLAZO DE MATRÍCULA<br>PARA REALIZAR CUALQUIER EXAMEN ES NECE                                                      | ealizada previamente por Internet. Si desea realizar una solicitud putse el b<br>MATRÍCULA QUE NO HAN ALCANZADO EL ÚLTIMO PASO DE MATRICULACIO<br>ISARDO OBTENER EL CARNET DE ESTUDIANTE EN SU CORRESPONDIENTE C                                                                       | Nón "Nueva Solicitud"<br>N SERÁN ELIMINADOS UNA.<br>ENTRO ASOCIADO.                     |
| No existe ninguna soficitud de matrícula e<br>MUY IMPORTANTE:<br>TODOS LOS BORRADORES Y SOLICITUDES DE<br>VEZ FINALIZADO EL PUZZO DE MATRÍCULA<br>PARA REALIZAR CUALQUER EXAMEN ES NECE<br>ES IMPORTANTE QUE CONSULTE SU CORREO<br>ASOCIADOS. | ealizada previamente por Internet. Si desea realizar una solicitud putse el b<br>MATRÍCULA QUE NO HAN ALCANIZADO EL ÚLTIMO PASO DE MATRICULACIÓ<br>ISARIO OBTENER EL CARNET DE ESTUDIANTE EN SU CORRESPONDIENTE O<br>ALUMNO: XXXI@elumno uned es PARA POSIELES COMUNICACIONES DEL CUI  | NING THUR SOUCHUS<br>NERÁN ELIMINADOS UNA<br>ENTRO ASOCIADO<br>DY DE LOS CENTROS        |
| No existe ningune solicitud de metrícule o<br>MUY IMPORTANTE:<br>TODOS LOS BORRADORES Y SOLICITUDES DE<br>VEZ PINALIZARO EL PLAZO DE MATRICULA<br>PARA REALIZAR CUALQUER EXAMEN ES NECE<br>ES IMPORTANTE QUE CONSULTE SU CORREO<br>ASOCIADOS. | ealizada previamente por Internet. Si desea realizar una solicitud putse el b<br>MATRICULA QUE NO HAN ALCANZADO EL ÚLTIMO PASO DE MATRICULACIÓ<br>ISARIO OBTENER EL CARNET DE ESTUDIANTE EN SU CORRESPONDIENTE O<br>ALUMINO: XXXIBalumna uned es PARA POSIELES COMUNICACIONES DEL CUI  | NON "Nueva Solicitud"<br>N SERÁN ELIMINADOS UNA<br>ENTRO ASOCIADO<br>D Y DE LOS CENTROS |
| No existe ningune solicitud de matrícula o<br>MUY IMPORTANTE:<br>TODOS LOS BORRADORES Y SOLICITUDES DE<br>VEZ FINALIZARO EL PLAZO DE MATRICULA<br>PARA REALIZAR CUALQUER EXAMEN ES NECE<br>ES IMPORTANTE QUE CONSULTE SU CORREO<br>ASOCIADOS. | esilizada previamente por Internet. Si desea realizar una solicitud putse el b<br>MATRICULA QUE NO HAN ALCANZADO EL ÚLTIMO PASO DE MATRICULACIÓ<br>ISARIO OBTENER EL CARNET DE ESTUDIANTE EN SU CORRESPONCIENTE O<br>ALUMINO: XXXIBalumna unad es PARA POSIBLES COMUNICACIONES DEL CUI | NON "Nueva Solicitud"<br>N SERÁN ELIMINADOS UNA<br>ENTRO ASOCIADO<br>DY DE LOS CENTROS  |

Deberá elegir entre la modalidad totalmente <u>virtual (en línea)</u> o bien la <u>modalidad</u> <u>semipresencial</u> (con tutorías en los centros asociados) Según le haya indicado su entidad.

|                                                         | Centro Universitario de Idiomas a Distar                              | Contacta   RSS 🚥                                              |
|---------------------------------------------------------|-----------------------------------------------------------------------|---------------------------------------------------------------|
| ENDERDADES The News In New Earse                        | 2024 / 2025                                                           | Ir a Gestión de Solicitudes   Cerrar sestión<br>v. 1.0.4.12 I |
| stás en Inicio >> Gestión de solicitudes d              | le Matricula >> Seleccionar Convocatoria                              |                                                               |
| esde esta página podrá gestionar las soli<br>valizadas  | icitudes de matrícula en el CUID. Se puede realizar una solicitud nu  | ueva, o gestionar las solicitudes previamente                 |
| 'ara cada solicitud previamente realizada.<br>Incuentre | se indican las operaciones que se pueden realizar sobre dicha sol     | licitud, dependiendo del estado en que se                     |
| Por favor, seleccione la opción deseada de              | e modalidad de matrícula a realizar sobre las que se muestran a co    | ntinuación                                                    |
|                                                         |                                                                       |                                                               |
|                                                         | VIRTUAL (EN LINEA)                                                    |                                                               |
|                                                         | VIRTUAL (EN LINEA)                                                    |                                                               |
|                                                         | VIRTUAL (EN LINEA)<br>SEMIPRESENCIAL<br>EXÁMENES TRINITY UNED IDIOMAS |                                                               |
|                                                         | VIRTUAL (EN LINEA)<br>SEMIPRESENCIAL<br>EXÁMENES TRINITY UNED IDIOMAS |                                                               |

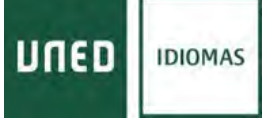

En la siguiente pantalla dentro de la modalidad debe elegir:

- IDIOMA
- NIVEL
- CENTRO ASOCIADO
- CONVENIOS

| FEDER                                                                         |                                                   | and the second second |
|-------------------------------------------------------------------------------|---------------------------------------------------|-----------------------|
| SCORES PROVIDENCE                                                             |                                                   | × 1.0.4.2 prueba      |
| s en Inicio >> Gestión de solicitudes de Ma                                   | Itricula >> Nueva Solicitud                       |                       |
| eva Solicitud                                                                 |                                                   |                       |
| eleccione los datos académicos en que de                                      | isee matricularse                                 |                       |
| EMPRESENCIAL                                                                  |                                                   |                       |
| dioma                                                                         |                                                   |                       |
| INGLÉS                                                                        |                                                   | *                     |
| Invel                                                                         |                                                   |                       |
| INGLES BÁSICO A2                                                              |                                                   | ~                     |
| Sentro asociado                                                               |                                                   |                       |
| Si considera que puede scogerse a uno de la<br>Convenios<br>MECONVENIO (SEMI) | os siguientes convenios, seleccionelo de la lista | O                     |
| Clase de Matrícula                                                            |                                                   |                       |
| Debe indicar su clase de matricula si no ha in                                | ndicado que puede acogente a un convenio          |                       |
| PRECIO ORDINARIO                                                              |                                                   | ÷                     |
|                                                                               | Abia Siguinta                                     |                       |

Al pulsar siguiente le indica el importe de su matrícula según su modalidad, si es el correcto pulse aceptar, en caso contrario, "clicar" cancelar para modificar los datos de matriculación.

|   | Aviso                                                                                                    |
|---|----------------------------------------------------------------------------------------------------|
|   | El importe de la matrícula para los datos seleccionados es<br>de 222 €.                                        |
| 1 | Presione el botón Aceptar si desea continuar con la<br>matrícula o Cancelar para modificar algún dato elegido. |
|   | Aceptar Cancelar                                                                                               |

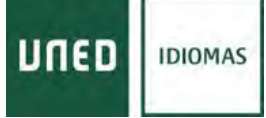

# En esta última pantalla aparecerán todos los datos de su solicitud. Revísela, y si son correctos pulse aceptar para registrar su solicitud de matricula

Una vez registrado el borrador no se admiten anulaciones ni modificaciones que implique devolución de importe. Si quiere realizar algún cambio una vez registrada su solicitud deberá contactar con el <u>negociado</u>

| tás en Inicio >> Gestión de solicitudes de Matrici                                                                                                    | ala >> Consultar Solicitud de Matricula                                                                          |                                                          |
|----------------------------------------------------------------------------------------------------|----------------------------------------------------------------------------------------------------|----------------------------------------------------------|
| consulta de Solicitud de Matrícula                                                                                                    |                                                                                                    |                                                          |
| Consulta de solicitud                                                                                                    |                                                                                                    |                                                          |
| PASO DE BORRADOR A SOLICITUD                                                                                                    |                                                                                                    |                                                          |
| Su BORRADOR ha quedado cumplimentado y guard                                                                                                    | lado.                                                                                                    |                                                          |
| Para pagarlo y convertirlo en SOLICITUD DE MATRI                                                                                                    | CULA, pulse Validar                                                                                              |                                                          |
| Si quiere modificar su solicitud, pulse Atrás.                                                                                                    |                                                                                                    |                                                          |
| Una vez validado el borrador no se admitirán anulaci<br>con el negociado indicado en nuestra web.                                                                        | ores ni modificaciones que impliquen devolución de in                                                            | sporte. Si quiere realizar algún cambio deberá contactar |
| Datos Personales                                                                                                    |                                                                                                    |                                                          |
| DNIPasaporte : 00000000L<br>Teléfono : 913987710<br>Sexo : HOMBRE<br>Documento del Estudiante : 00000000                                                                 | Nombre Nombre Apellido1 Apellido2<br>Telf Móve 60000000<br>País de Nacionalidad : España<br>País Emisor : España | Email miemail Galumno.uned.es                            |
| Datos de dirección                                                                                                    |                                                                                                    |                                                          |
| Dirección : JUAN DEL ROSAL,14 1º PLANTA<br>Código Postal : 28040                                                                                                    | Población MADRID<br>País de Residencia : España                                                                  | Provincia MADRID                                         |
| Datos de nacimiento                                                                                                    |                                                                                                    |                                                          |
| Fecha de nacimiento 28/05/2006<br>Provincia de nacimiento : MADRID                                                                                                    | Población de nacimiento : MADRID<br>País de nacimiento : España                                                  |                                                          |
| Datos académicos                                                                                                    |                                                                                                    |                                                          |
| Convocatoria SEMIPRESENCIAL<br>Idoma INGLES BÁSICO A2<br>Centro asociado - MADRID-GREGORIO MARAI<br>Convenio : MI CONVENIO SEMI<br>Clase de matrícula - PRECIO ORDINARIO | ÑON                                                                                                    |                                                          |
| Datos Económicos                                                                                                    |                                                                                                    |                                                          |
| Total matricula : 222,00 €                                                                                                    |                                                                                                    |                                                          |

Una vez "clicamos" Validar pasamos a los modos de pago

### **MODOS DE PAGO**

### En la siguiente pantalla podemos elegir los modos de pago:

| IED                                                                                                    | Centro Universitar                                                                                                    | io de Idiomas a Distancia                                                                                                    | Contacta i RSS 🔯                                                                                                    |
|----------------------------------------------------------------------------------------------------|----------------------------------------------------------------------------------------------------|----------------------------------------------------------------------------------------------------|----------------------------------------------------------------------------------------------------|
| en Inicio >> Gestión de solicitudes                                                                                                    | a de Matricula >× Gestión de pagos                                                                                                    |                                                                                                    | in a Common die Environment - Carrier resolut<br>v. 1.0.4.2 provide 1                                                                                                    |
| stión de pagos                                                                                                    |                                                                                                    |                                                                                                    |                                                                                                    |
| odalidad de Pago                                                                                                    |                                                                                                    |                                                                                                    |                                                                                                    |
| continueción se muestra el importe del                                                                                                    | pago de la matricula.                                                                                                    |                                                                                                    |                                                                                                    |
| desse realizar el pago online de su sol                                                                                                    | icitud de metricula seleccione "Pago Online                                                                                                | *, acto seguido, se abritá en una nueva venta                                                                                         | na el terminal de pago para                                                                                                    |
| mbién púede domicitar el pego, presio<br>e desea vincular a dicho pego. Para he<br>drá enviar el documento SEPA por cor                                                                                                    | mando sobre la opción "Pago Domisilado",<br>sose efectiva la domiciliación deberá subir el<br>reo electrónico al CUID en el plazo de 15 di | que mostrará una nueva ventana donde debe<br>documento SEPA debidamente cumplimenta<br>as naturales contados a partir de la confirmac | nà introducir el número de cuenta<br>do y firmado: Excepcionalmente<br>ión de su borrador.                                                                                                    |
| finalizado el plazo de 15 días desde la<br>scuerdo con lo dispuesto en el ert. 53<br>r deseñido de su solicitud                                                                                                    | cohfirmeción de su bornsdor, usted no ha h<br>de la ley 39/2015 dir 1 de octubre, del Proc                                                 | echo el pago en efectivo o no nos ha sembdo<br>edimiento Administrativo Común de los Admin                                            | el impreso de autorización SEPA,<br>istraciones Públicas, se la tendrá                                                                                                    |
| morplo del pago                                                                                                    |                                                                                                    | Castidad                                                                                                    | Estado del pago                                                                                                    |
| A STORE AND THE OWNER AND THE OWNER |                                                                                                    | 222,00 C                                                                                                    | pendiente de pago                                                                                                    |
| ADD MATHICULA                                                                                                    |                                                                                                    |                                                                                                    | Contraction of the Contraction of the Contraction o |
| tualmente no hay datos para la domici                                                                                                    | liación bancaria del pago, introduzca los dat                                                                                              | tos pulsando el bolón correspondiente en cas                                                                                          | o de que quiera elegir esta forma de                                                                                                    |
| halimente no hay datos para la domici<br>po.                                                                                                    | liación bancaria del pego, introduzca los del                                                                                              | tos pulsando el bolón correspondiente en casi                                                                                         | o de que quiera elegir este forme de                                                                                                    |

También tienes un enlace para ver los libros en la librería virtual.

SOLO en el caso de que haya elegido un centro de MADRID de la modalidad SEMIPRESENCIAL

le aparecerá el siguiente enlace en la pantalla Gestión de pagos

Deberá pulsarlo para reservar plaza en el grupo, horario y aula de Madrid que le interese

Si usted desea asistir a lutorias presenciales, debe continuer su proceso de matricula pinchando en el siguiente enlace: http://ginneva.uned.es/reserva

También puede dirigirse al centro asociado de Madrid para reservarlo directamente

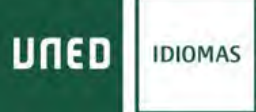

# PAGO CON TARJETA Pagar Online

Debe comprobar el importe, introducir:

- nº de tarjeta
- Caducidad. Fecha de caducidad de su tarjeta (solo mes y año)
- CVV. Código de seguridad al dorso de su tarjeta

| 1         | 2 and 10             |                  | 3= .                    | 4= | 10 |
|-----------|----------------------|------------------|-------------------------|----|----|
| Datos de  | e la operación       | Pagar con Tarjet | a wa <b>20 10 20</b>    |    | -  |
| Importe   | 222.00€              |                  | N <sup>4</sup> Tacjeta: |    |    |
| Comercian | UNED-CUID<br>(SPAIN) |                  | Cedwident               |    |    |
| Terminal: | 33965785-1           |                  | CVV:                    |    |    |
| Pedido    | T22081973318         |                  | - A 0                   |    |    |
| Fedu:     | 19/08/2022 12:42     |                  | Carcular                |    |    |

Al finalizar el pago terminamos con el proceso de solicitud de matrícula y volvemos a <u>gestión de solicitudes:</u>

|                                       | de soscitudes de Matricula    |                        |             |             |               |                     |                           |              |           |
|---------------------------------------|-------------------------------|------------------------|-------------|-------------|---------------|---------------------|---------------------------|--------------|-----------|
| estión de solicitudes                 | s de Matrícula                |                        |             |             |               |                     |                           |              |           |
| ide esta página podrá ge              | stionsr las solicitudes de ma | trícula en Curica de i | ldiomas. Se | puedė reial | izar una si   | licitud nue         | va. o gestiona            | r las solici | tudes     |
| viamente realizadas.                  | ete coalizada en indinan las  |                        | nuclear mat | tar pobro   | dishe estin   | and design          | danda dal anti-           | ada na mu    |           |
| a cada solicitud previame<br>cuentre. | inte realizada, pe indican la | s operaciones que se   | pueden redi | zar sobre   | dicina solici | eud, depen          | diendo del est            | eao en qu    | 0.50      |
| Gestión de solicitudes                |                               |                        |             |             |               |                     | _                         |              | _         |
| istado de solicitudes real            | zades                         |                        |             |             |               | ¢                   | Φ                         | Datos P      | ersonales |
| Idionsa - Nivel                       | Modelidad de Matricula        | Estado solicitud       | Consultar   | Modificer   | Finalizar     | Gestión<br>de pegos | Solicitar<br>adaptaciones | Anular       | Activar   |
| ALEMÁN ELEMENTAL A1                   | VIRTUAL (EN LINEA)            | FINALIZADA             | p           |             |               | $\odot$             |                           |              |           |
| ALEMÁN BÁSICO A2                      | VIRTUAL (EN LINEA)            | FINALIZADA             | p           |             |               |                     | G                         |              |           |
| MUY IMPORTANTE                        |                               |                        |             |             |               |                     |                           |              |           |
| TODOS LOS BORRADORI                   | ES Y SOLICITUDES DE MATR      | ÍCULA QUE NO HAN A     | LCANZADO I  | EL ÚLTIMO   | PASO DE N     | ATRICULA            | CIÓN SERÁN E              | L.MINADO     | IS UNA    |
| PARA REALIZADO EL PLAZ                | IED EXAMEN ES NECESAGO        |                        | T DE ESTUR  | ANTE EN     | NI COREE      | CROMPLEN            | TE CENTRO AS              | CODIADO.     |           |
| ES IMPORTANTE QUE CO                  | INSULTE SU CORREC ALUM        | NO: XXX@alumno.uned    | Les PARA PC | SIGLES CO   | MUNICAO       | ONES DEL            | CURD Y DE LOS             | S CENTRO     | 8         |

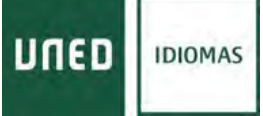

# Donde podemos imprimir nuestro justificante de pago en "gestión de pagos" así como la hoja de instrucciones para finalizar el proceso de matriculación.

| NED HOR                                 | Centro Universitano de Idiomas a Distancia                                                                                                    |                                                         |
|-----------------------------------------|----------------------------------------------------------------------------------------------------|---------------------------------------------------------|
| educations - the families have been     |                                                                                                    | b a General de Calcultas   Camp anni<br>a 10.4.2 prueba |
| ás en Inicio >> Gestión de solicitud    | es de Matricula >> Imprimir                                                                                                    |                                                         |
|                                         | and the second second se |                                                         |
| las el botón correspondiente para impr  | mir tu justificante                                                                                                    |                                                         |
|                                         |                                                                                                    |                                                         |
|                                         |                                                                                                    |                                                         |
|                                         |                                                                                                    |                                                         |
| La nueva ibreria de<br>deseas adquintos | la UNED, librosUNED com. As preseleccionado la bibliografía necesaria para tus asignaturas. A través del siguient<br>Srectamente recibirás tu pecido en un plazo máximo de 43/72 horas (en peninsula)                                                                                                    | s enface puedes consultante y, a                        |
| Virtual Virtual Virtual Bross           |                                                                                                    |                                                         |
|                                         |                                                                                                    |                                                         |
|                                         |                                                                                                    |                                                         |

| biite states and states and state                | Universida                                                                                                    | ad Nacional de l                                                                                                    | Educación a Distanci                                                                                                    |
|----------------------------------------------------------------------------------------------------|----------------------------------------------------------------------------------------------------|----------------------------------------------------------------------------------------------------|----------------------------------------------------------------------------------------------------|
| MUY INPORTANTE: Les desgiliquesses les instructions peu reduit et maticule transcrimente                                                                                                    | UNED                                                                                                    |                                                                                                    |                                                                                                    |
| DEBERA ACTIVAE VU CORRED COMO ENTUDIANTE RARA RECERE TODAS LAS NOTEVLACIONES<br>EM "ACCENO AL CAMPUS", "NE EXCENTORIO", "SE CUENTA" Y "ACTIVACIÓN E-CORRED"                                                                                                    | DELTRADO MICHAL DE LA<br>CENTRO ADOCINION DA<br>CONFOCRIORAL MATU                                                                                                    | ALICH LINEA                                                                                                    |                                                                                                    |
| EASE ROBRADOR.                                                                                                    | BOOLAN-POD OR, KITL                                                                                                    | Owner: I                                                                                                    | INIT ENGLISH THREE                                                                                                    |
| Ta esta fore la persona haren tede tipo de produce ses per reperso sangén tipo de obligación e compression prèn<br>moltes perso. Nois se contentario se adicatad de astección canado paño de homo valadar. A compansa da deste<br>asincoaren la forma de perge a seguinar en sutificante La éconolismo que san rei volcidad en volcimad de<br>mencios SOLO DENOCIDEA DE 1014 OFERETORIZO PARA CANDERIA DE MONDAURAD Y INTERNATIV<br>QUE NO DESCUENCES AND ENTRA CONTENTIA DE LA LEQUENCIANO ELCONÓMICA. Si queses valanze elgan<br>calabor destes indentes rei ani al apolición adulta de mantes entra de la calabora de la contente rei ani al apolición adulta de mantes entra de la calabora de la contente rei ani al apolición adulta de mantes entra de la calabora de la contente entra de la contente entra de la contente de la contente de la contente entra de la contente de la contente entra de la contente entra de la contente de la contente de la contente entra de la contente de la contente entra de la contente entra de la contente de la contente de la contente entra de la contente de la contente de la contente de la contente de la contente de la contente de la contente de la contente de la contente de la cont | CUMBO ACADOMICO JEDI JEDI<br>THIO DE ESTUDIOS: 54 / CUED<br>PRODUCADA / COMINI, TA ALTRADI<br>CODICO DOCUMENTO SUPERIA SUPARIA<br>ANTILIDOS IN POMINIE                                                                                                    |                                                                                                    |                                                                                                    |
| FASE SOLICITED DE MATRICELA.                                                                                                    | Latentinet                                                                                                    |                                                                                                    |                                                                                                    |
| <ul> <li>Ni ta single la optim la PAGO EN EFECTIVO, debesi sugnose la "CARTA DE BAGO", y laceste<br/>efector en el plaza de quarce das en calquer eficate de Basco de Samade.</li> </ul>                                                                                                    | DRECCON JUNCEL ROLL IN PRO<br>ROBADON INCING                                                                                                    | 10734                                                                                                    | The second second second second second second second second second second second second second second second se                                                                                                    |
| <ul> <li>Si la optido por la DOMDCELLACION HANCANIA, debesi nebr el imprese de amentación (SEDA)<br/>por el procedurament indicado es la notación por tamente. El seconaria que sperte deche documente<br/>debidamente cumplimentale para yode paratir de anyo.</li> </ul>                                                                                                    | PAG RESOLVAN<br>TELEPONO INTRATIO<br>PAG NACING CENTRA<br>PORTACIÓN NACINETO NACION                                                                                                    | NOVE MINOR WOMENTO                                                                                                    | DINU: PEDRAGONICAL DISE                                                                                                    |
| - IS FINALIZADO EL PLAZO DE 16 DÍAS DESDE LA CONFERMACIÓN DE 5U ROBRADOR,                                                                                                    |                                                                                                    |                                                                                                    |                                                                                                    |
| DE ATTORIZACIÓN DE PERA DE DOMECTENCIÓN O NO NOS AN ALMENTADO LE DEFINICIÓN<br>DE ATTORIZACIÓN ESPERA DE DOMECTENCIÓN, se lo secto por desendo de se adecimal y se<br>selecitad de servicios genderó aesido.                                                                                                    | Tele 79827 -ALTHRI BADICIAL<br>Cise & ratios 11 - PEDCOPORY                                                                                                    | N0                                                                                                    | Carvers                                                                                                    |
| <ul> <li>Basta que la colicitat de matricula ne una revisada y confermada por los aspeciales de estudiones,<br/>del CUD, essenará en la facertaria Unital en estado de "RECIBIDA Y EN TRAMITACIÓN".</li> </ul>                                                                                                    | Contraction per ensit (5                                                                                                    | Adda tonula in bein in dertha                                                                                                    | ook B                                                                                                    |
| TODOS LOS BORRADORES Y SOLICITUDES DE MATRICULA QUE NO<br>RAN ALCARADO EL ULTIMO PASO DE MATRICULACIÓN SERÁN<br>RUDRINDOS UNA VIZE FINALIZADO EL FLAZODE MATRICULA.                                                                                                    | Page Brislands SC<br>Careta doversidador<br>Table presidante                                                                                                    |                                                                                                    |                                                                                                    |
| DOCTMENTACIÓN                                                                                                    |                                                                                                    |                                                                                                    |                                                                                                    |
| En cualquier casa, si fueva accesato la presentación de documentación, en epilicación de la normativa<br>regenera de la UNED, debes acolación por regultes directorisano.                                                                                                    | 100000                                                                                                    |                                                                                                    |                                                                                                    |
| Pres die Adres dingste al Centra de Manne: Digital y a Distancia (CUEP) UNIMONS, y verm de                                                                                                    | SEPORTE A MERCEAR (                                                                                                    | HAL                                                                                                    | T                                                                                                    |
| cadques de los aguestes medes:                                                                                                    | To contentiation is expected as a formation operation of the second second seco | en la Pelecitar de Desci de Carlos Person<br>er la devisitación en cuintres, de atociación                                                                                                    | A Provinsi par la Infa aprilaza el sua dispersa la<br>la Del NADA La francazi de padremo de la operación<br>de la Del NADA.                                                                                                    |
| <ul> <li>To compare deficie de encomenta en anterese de registros que parate comune en el agrecom<br/>encom<br/>las contra mai en permitivant" parateri 1.5000/0001 5000/0000, deteortelità admany<br/>1000000, deteortelità admany<br/>1000000,</li> </ul>                                                                                                    | (a) Antonica y et allanda, par carry et allanda y angli<br>instanta y angli angli an | mais for constructions and particular for the formation of<br>ANES (Les Transis regifter desired, and an out for<br>agriculture or the providence of Transientes), Les des<br>autorités Transies (Les Marganettes), Les des<br>provide reconstructions and registries des constructions<br>provide reconstructions and registries des constructions | I Discosto Tuberto, Aguesta el a Un Capacita (COTT) de<br>Inder Aus Statu (un el consectionen de transmise a result<br>a antes de la discosto y consectione, que de aguesta para<br>el disco y el como de destrore e paga de tra persona para<br>forma fegaminente de destrore e paga de tra persona para<br>el consectionen de destrore e paga de tra persona para<br>el consectionen de destrore e paga de tra persona para<br>el consectionen de destrore e paga de tra persona para<br>el consectionen de destrore e paga de tra persona para<br>el consectionen de destrore e paga de tra persona para<br>el consectionen de destrore e paga de tra persona para<br>el consectionen de destrore e paga de tra persona para<br>el consectionen de destrore e paga de tra persona para<br>el consectionen de destrore e paga de tra persona para<br>el consectionen de destrore e paga de tra persona para<br>el consectionen de destrore e paga de tra persona para<br>el consectionen de destrore e paga de tra persona para<br>el consectionen de destrore e paga de tra persona para<br>el consectionen de la consectionen de tra persona para<br>el consectionen de destrore e paga de tra persona paga de tra persona<br>el consectionen de destrore e paga de tra persona paga de tra persona<br>el consectionen de tra persona paga de tra persona paga de tra persona<br>el consectionen de tra persona paga de tra persona paga de tra persona paga de tra persona paga de tra persona<br>el consectionen de tra persona paga de tra persona paga de tra pe |
| <ul> <li>Paulo degres a sametros Canaros Auscitados, duda a zerois de asserto regione electrismos, el<br/>personal deregados de reserto pode presenter la documentecida digitalizadas en esponentecidas<br/>del estudiates. En aspectação la canterar previsasante con el desarto para conformar que<br/>presida manegar documentos en y una plantente aburgarcian de Oremania que babilha e a in<br/>Centro Auscitados para esté fenzidos.<br/>Inter-server asserta en las concentro 2000/2001 (2000/2005 Austino-2000) pel<br/></li> </ul>                                                                                                    | Frank perine on detection in systems, frank frankrik<br>menne di hancina di hancina di Anala, jord an<br>Desartamenta ar frankrik antina di Analamini a di<br>Selarati di Anala                                                                                                    | haman, miant ar fearann, fraging<br>Marti, i di salawit di ar Antai ar in<br>Statut, ana Atranaj Laman ar aja                                                                                                    | en de ser la conserve la references, en la 2048, de la<br>la encompa del para del temperativa desaria y el tempe<br>la temperativa della conservativa del temperativa<br>la temperativa                                                                                                    |
| <ul> <li>Epudamente, podré prevenenció en las aficitases de Carronen, a sucreis del farencios de Registras<br/>electrónicos pero las Administraciones Públicas</li> </ul>                                                                                                    |                                                                                                    |                                                                                                    |                                                                                                    |
| <ul> <li>Si dispose de certificade digital, la poste entre a travie de paseto regione electritario de la<br/>págias sels de la 12/02D latys - sede med es pagas lados directivas registis, electronico</li> </ul>                                                                                                    |                                                                                                    |                                                                                                    |                                                                                                    |
|                                                                                                    | And Discourse and Party of the Party of the  | The second                                                                                                    | Children Children                                                                                                    |
|                                                                                                    |                                                                                                    |                                                                                                    |                                                                                                    |

Desde gestión de solicitudes también podemos *solicitar adaptaciones* de discapacidad en el caso de necesitarlas para la realización de pruebas presenciales.

### PAGO EN SUCURSAL BANCARIA (BANCO SANTANDER)

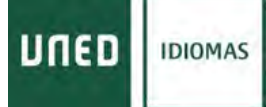

Documentación

Al "clicar" en el botón de "Documentación" se generan los documentos de pago que debemos presentar en la sucursal bancaria del Santander junto con el dinero en efectivo de la matrícula.

El empleado del banco Santander nos tendrá que devolver el ejemplar para el interesado con el sello y la validación mecánica del pago y que nos servirá como justificante de pago de nuestra matrícula.

| UTTED DETERMENT PARA PRACIDAR (S. PROCESO DE AUTOCITA                                                                                                    | Univ                                                                                                    | ersidad Nacional de Ed                                                | ucación a Distancia                                                                                                    | Univ                                                                                                    | ersidad Nacional de                                                                                                    | Educación a Distanc                                                                                                    |
|----------------------------------------------------------------------------------------------------|----------------------------------------------------------------------------------------------------|-----------------------------------------------------------------------|----------------------------------------------------------------------------------------------------|----------------------------------------------------------------------------------------------------|----------------------------------------------------------------------------------------------------|----------------------------------------------------------------------------------------------------|
| SET INFORMATING AN OWNERS IN A DESCRIPTION OF STREET AND ADDRESS AND                                                                                                    | niico                                                                                                    |                                                                       |                                                                                                    | onco                                                                                                    |                                                                                                    |                                                                                                    |
| constant accessibility of the constant of the second state of the second state of the second second second state of the second state of the second                                 | Clambo<br>Clambo                                                                                                    | BOIL DE LE BETROULE<br>COCISION DOBE - SALASA<br>TIMA UPTUR, BY LINDA |                                                                                                    | #1760<br>(36/31)<br>(29/31)                                                                                                    | rencesi bil La lei Testatul<br>Alfondo Salimi - anturan<br>Alfondo Unitura, Brudeba                                                                                                    |                                                                                                    |
| LAILIQUEANCE.                                                                                                    | 100,400                                                                                                    | THE REAL PROPERTY AND                                                 | THE OWNER AND A DESCRIPTION OF A DESCRIPTION OF A DESCRIP | 205AB                                                                                                    | ecos, inflowed something                                                                                                    | HEREIT NWY                                                                                                    |
| To use the a period base that the is provide, or one period particle to a calibration or comparison period<br>when period base a version is an advance to extraction many period period. The setting is a containable of<br>advances are based as period as queues is publicative. Explorational period well wells in a<br>setting and a contraction of the setting of the setting of the setting of the<br>setting of the contraction of the setting of the setting of the setting of the<br>setting of the contraction of the setting of the setting of the setting of the<br>setting of the SMALEXED DNA MORE/SECTING OF ALL AS CONTRACT of the setting of the<br>setting of the SMALEXED DNA MORE/SECTING OF ALL AS CONTRACT of the setting of the<br>setting of the setting of the setting of the setting of the setting of the<br>setting of the setting of the setting of the setting of the setting of the setting of the<br>setting of the setting of the setting of the setting of the setting of the setting of the<br>setting of the setting of the set of the setting of the setting of the setting of the setting of the setting of the setting of the set of the setting of the setting of the setting of the setting of the setting of the set of the setting of the setting of the setting of the set of the setting of the set of the set of the set of the set of the setting of the set of the setting of the set of the set | Currence and and and and a set of the set of the set of   | 2 JUD<br>JAD<br>JUTALIN<br>22 Martin<br>24 Martin<br>24 Martin        |                                                                                                    | TURNE ACTIVITIES IN<br>THE OF JUT JOINT IN<br>PRODUCT COMMUNIC                                                                                                    | 63 rowsty<br>Code:<br>- Activities<br>Milite werdening                                                                                                    |                                                                                                    |
| TAIR HULKITTER DE NATEKTEA.                                                                                                    | 1                                                                                                    |                                                                       |                                                                                                    | T. statest states                                                                                                    | and contents                                                                                                    |                                                                                                    |
| In the stepping of excessing the PARCHER AND A structure of the PARCHER AND A function of the Table in particular and the company of the def factor of formation.                                                                                                    | Destruction July (ML M<br>HORAL CHURSEON)                                                                                                    | NAL H TRUANA                                                          |                                                                                                    | _                                                                                                    |                                                                                                    |                                                                                                    |
| Si to essais per la PORICELIA DE RANCAELA, atexas sobre el argenes la resettación (EDA),<br>per el procedences málecias en la teoreccia y a invest. El secondo que esperte delse decumente<br>debalación congelimiente pero polos perestre el cargo.                                                                                                    | HILL RELOVER<br>RELATION 1 SERVICE<br>HILL NOTIFIC THE RELATION                                                                                                    | and many to                                                           | months months and                                                                                                    |                                                                                                    |                                                                                                    |                                                                                                    |
| IN PERSERVANCE RELATEO DE LA RELATIONEME LA CONTREMACIÓN DE OF REMARKON,<br>L'ETTER NO DE RECENTE DE PAGO DE ETTECTIVO O NO NOS DE REMATINO DE MENDED<br>DE REFERENCIA DE DE DE DEMOCRECIÓN, de la bada por desseñe la se seconda y se<br>second la telefona quellas munda.                                                                                                    | the WED' A Depth                                                                                                    | erci-u<br>pocietate                                                   | over.                                                                                                    |                                                                                                    |                                                                                                    |                                                                                                    |
| Havin gas in colorinal da matericale na pre irritada y conformada por los argos paíse la principa-<br>da (1222) Apáremet es la factoria o Viena na conte la "RECENDA V ES TRABITACIÓN"                                                                                                    | Digeodeline ere 2                                                                                                    | AINS BUILS ON S BUTCHE                                                |                                                                                                    | -                                                                                                    |                                                                                                    |                                                                                                    |
| TORE DE REPLACES Y SELETER EN ESTATETA DE SARDETA OL DE<br>REF ALCORDO DE LETRE REC DE MATRICE ADRE DELA<br>Embande INACITATIONE DE LA DE MATRICE ADRE                                                                                                    | No. of States of States of   |                                                                       |                                                                                                    | -                                                                                                    | Linite and                                                                                                    |                                                                                                    |
| BOCTMENT ACTION:                                                                                                    |                                                                                                    |                                                                       |                                                                                                    | result. In the last of the local states                                                                                                    | a bismana ar b. Widefilled settings to billing                                                                                                    | Der Hall Friedlich auf Restauf imt Beschurrelleri di Ingen                                                                                                    |
| De prepare cost à free recorde à presenteurs de deconstituies, se quinces de la besteller<br>répare le la CRED éches américa por reports electronies                                                                                                    | -                                                                                                    |                                                                       |                                                                                                    | A contra at president at a<br>la planta de contrata a<br>la planta de contrata a<br>la contrata de contrata a<br>la contrata de contrata de la contrata de la contra | Construction of the Construction of the Constr |                                                                                                    |
| Fore can being daugger al Contro de Lineare Digital y e Declaratio XXIIIs 1908/041, o prem in-<br>reactante en an declaration declara                                                                                                    | and the second second s   | second and the second second second by                                | NAME OF TAXABLE PARTY.                                                                                                    | Proto partie to annual si fue                                                                                                    | A Rest of the second second se | and a fair and a second state of the second state of the second st |
| <ul> <li>Go not provide a first start and an annumble in applicit to project and through the of apparent<br/>biological start and an approximately applicable and applicable and applicable<br/>(particular start and applicable) applicable and applicable and applicable applicable<br/>applicable applicable applicable applicable and applicable applicable applicable applicable<br/>applicable applicable applicable applicable applicable applicable applicable applicable applicable<br/>applicable applicable applicab</li></ul>       | Contrast, S., Series, S., Staturality, S.,<br>S. Santa, S., & Santa, S., Strand, S.,<br>K. S., Santa, S. S., Santa, S. S. Santa, S. S. Santa, S. S. Santa, S. S. Santa, S. S. Santa, S. S. Santa, S. S. Santa, S. S. Santa, S. Santa, Santa, Santa, Santa, Santa, Santa, Santa, Santa, |                                                                       |                                                                                                    | a to part                                                                                                    |                                                                                                    |                                                                                                    |
| provide stating in a manufactor of an particular to determine the descalar gas working of the<br>Control Associated particular formations and the stationary of the state of the state of the                               | ++342                                                                                                    |                                                                       |                                                                                                    | Property and                                                                                                    | PAGE ALBRIDGE                                                                                                    | International Contract                                                                                                    |
| <ul> <li>Aparissent, mérir pressinnis et les depart de l'armen, e press del familie de Tegrere<br/>Antonne pole las Administrations Pérsian.</li> </ul>                                                                                                    |                                                                                                    |                                                                       |                                                                                                    | 1                                                                                                    |                                                                                                    |                                                                                                    |
| <ul> <li>Is the part of execution of speed to part of the second optice decreases of a<br/>properties of the DMET topo, with and a particular the functioning and as execution</li> </ul>                                                                                                    |                                                                                                    |                                                                       | and a                                                                                                    | L                                                                                                    | A CONTRACTOR OF MOLES                                                                                                    |                                                                                                    |
|                                                                                                    | 0.07                                                                                                    | The state                                                             | SEALORIN                                                                                                    | 20.05                                                                                                    |                                                                                                    | 1000 C                                                                                                    |
|                                                                                                    | mail to                                                                                                    |                                                                       | Contraction of the local division of the local division of the loc | 1.000                                                                                                    |                                                                                                    | The second second second                                                                                                    |

También se genera las instrucciones para finalizar con el proceso de matrícula CUID.

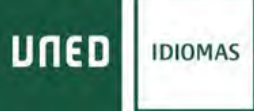

### PAGO DOMICILIADO

### Pago Domiciliado

Si elegimos domiciliar el pago en nuestra cuenta, deberemos "*clicar*" en pago domiciliado y se abrirá una ventado donde debemos introducir los datos de nuestra cuenta bancaria y "*clicar*" Grabar

|                                                                                                    | and the second second second second second second second second second second second second second second second |                                                                                                 |
|----------------------------------------------------------------------------------------------------|----------------------------------------------------------------------------------------------------|-------------------------------------------------------------------------------------------------|
| i continuacion se muestra el importe del pa                                                                                       | igo de la matricula.                                                                                             |                                                                                                 |
| i desea realizar el pago online de su solicit<br>estionarlo. El cobro es automático.                                              | tud de matrícula seleccione "Pago Online", acto seguido, se abrirá en una nuevo                                  | a ventana el terminal de pago para                                                              |
| ambién puede domiciliar el pago, presion<br>jue desea vincular a dicho pago. Para hac<br>jodrá enviar el documento SEPA por corre | Introduzca los datos para domiciliar el pago                                                                     | erá introducir el número de cuenta<br>tado y firmado. Excepcionalmente,<br>eción de su borrador |
|                                                                                                    | Rellenar solamente si desea domiciliar el pago en su cuenta bancaria                                             |                                                                                                 |
| i finalizado el plazo de 15 días desde la o<br>ouerdo con lo dispuesto en el art. 68 de la<br>tesistido de su solicitud           | Titular de la Cuenta                                                                                             | o el impreso de autorización SEPA, de<br>itraciones Públicas, se le tendrá por                  |
| Concento del nario                                                                                                    | Código de su cuenta bancaria                                                                                     | Fetado del oaco                                                                                 |
|                                                                                                    | IBAN Entidad Sucursal Dig.Control Núm. Cuenta                                                                    | Estable del page                                                                                |
| PAGO MATRICULA                                                                                                    |                                                                                                    | pendiente de pago                                                                               |
| ctualmente no hay datos para la domicilia                                                                                         | Grebar Corrar                                                                                                    | so de que quiera elegir esta forma de                                                           |
| IGO MATRÍCULA                                                                                                    | IBAN Entidad Sucursal Dig Control Núm. Cuenta<br>Grabar Camar                                                    | pendiente de pago                                                                               |

En el caso de que no haya domiciliado nunca alguna matricula UNED o haya cambiado de cuenta o entidad bancaria de domiciliación deberá autorizar a la UNED la domiciliación mediante el documento SEPA, Para ello deberá:

1. descargar el documento en formato PDF clicando en el botón Descargar SEPA:

|                                                  |                                                                                                   | 7, UNED_SEPA-2.pdf - Adobe Acrobat Pro                                                                                                    |
|--------------------------------------------------|---------------------------------------------------------------------------------------------------|----------------------------------------------------------------------------------------------------|
| Inen was                                         | Centro Universitario de Idiomas a Distancia                                                       | Anthive Edición Ver Ventana Ayuda                                                                                                    |
| ALL REAL                                         |                                                                                                   | 🖏 crear • 🚵 🖻 🖨 🖂 🐵 🔗 • 🖌                                                                                                    |
| star en Inicio >> Gestión de volcimides de Mar   | mila >> Gestide de pagos                                                                          | 1 / 1 41.65 * • Herramientas Comentario<br>Forfaco: ellere el opuente                                                                                                    |
|                                                  | Discargar SLPA Subar SLPA                                                                         | formularios, sei un autor de<br>Tomularios, seleccione Distribuer<br>formularios en el menu l'ormularios<br>para etimistatina a sus destinutarios.                                                                                                    |
| Pulse el Josén començaridante para emplimina y p | legener -                                                                                         | UNIS Only & American & alle American                                                                                                    |
|                                                  | Sale                                                                                              | Annual as solid a backgare transmission benefation in<br>the solid distance of the solid distance of the solid di |
| La nueve Breda pe la UNED I                      | terrest/MED som, ha preverse consider in tobling refle transmission para tus assignations. A terr |                                                                                                    |
| UNED Triad                                       |                                                                                                   |                                                                                                    |
|                                                  |                                                                                                   |                                                                                                    |
|                                                  |                                                                                                   | 2                                                                                                    |
|                                                  |                                                                                                   |                                                                                                    |
|                                                  |                                                                                                   |                                                                                                    |
|                                                  |                                                                                                   |                                                                                                    |
|                                                  |                                                                                                   | biobionionionionionionionionionionionionioni                                                                                                    |
|                                                  |                                                                                                   | bren to some some some some                                                                                                    |
|                                                  |                                                                                                   |                                                                                                    |
|                                                  |                                                                                                   | (incluse                                                                                                    |
|                                                  |                                                                                                   |                                                                                                    |
|                                                  |                                                                                                   |                                                                                                    |
|                                                  |                                                                                                   |                                                                                                    |
|                                                  | # UNED - Centres de Servicios Informácios - 2017                                                  |                                                                                                    |
|                                                  |                                                                                                   |                                                                                                    |

2. Cumplimentar, Imprimir y Firmar o bien firmar digitalmente, el documento de autorización SEPA

# 3. Una vez firmado lo guardamos FIRMADO en formato PDF y lo subimos a nuestra matricula "clicando" <u>Subir SEPA</u> -> <u>Examinar</u> (buscamos el fichero PDF en nuestro ordenador) -> <u>Subir</u> <u>fichero</u>

|                                                       | and the second second                                                                                                    |                                                                                                    |                                              |                                     |                       |                                                                                                    | 6.3                                                                                                    | LOAD prate                                                                                       |
|-------------------------------------------------------|----------------------------------------------------------------------------------------------------|----------------------------------------------------------------------------------------------------|----------------------------------------------|-------------------------------------|-----------------------|----------------------------------------------------------------------------------------------------|----------------------------------------------------------------------------------------------------|--------------------------------------------------------------------------------------------------|
| Estár en Inicio 24 Gestión o                          | de solicitudes de Matricula                                                                                                |                                                                                                    |                                              |                                     |                       |                                                                                                    |                                                                                                    |                                                                                                  |
| Gestión de solicitudes                                | s de Matricula                                                                                                    |                                                                                                    |                                              |                                     |                       |                                                                                                    |                                                                                                    |                                                                                                  |
| Deude este págins podrá ger<br>previamente realizadas | atontr las scrichados de m                                                                                                 | antikum an Carana da k                                                                                                    | donas Se                                     | puide remitter or                   | in scitcified rus     | een, ó gestione                                                                                                    | r has scritche                                                                                                    | dien                                                                                             |
| Para cada solicitud previame<br>wiscuentre            | ente realizada, se indican li                                                                                              | as operaciones que se j                                                                                                    | puoden real                                  | izar sobre dicha i                  | solicitus, deper      | ndiendo del es                                                                                                    | tado en que                                                                                                    | be                                                                                               |
| Gestión de solicitudes                                |                                                                                                    |                                                                                                    |                                              |                                     |                       | _                                                                                                    | _                                                                                                    |                                                                                                  |
| Listado de solicitudes real                           | rebes                                                                                                    |                                                                                                    |                                              |                                     | \$                    | ¢                                                                                                    | Datos Per                                                                                                    | sonales                                                                                          |
| litiona - Novi                                        | Modelated de Metricule                                                                                                    | Estado enfortad                                                                                                    | Consulter                                    | Nutber Final                        | ew Gestón<br>de pages | Suikitie<br>adaptederes                                                                                                    | Ariter                                                                                                    | Artuar                                                                                           |
| ALEMÁN ELEMENTAL A1                                   | VIRTUAL (EN LINEA)                                                                                                    | FINALIZADA.                                                                                                    | p                                            |                                     |                       |                                                                                                    |                                                                                                    |                                                                                                  |
| ALEMÁN BÁSICO AZ                                      | VERTONE (EN UNEX)                                                                                                    | FINALIZADA                                                                                                    | 2                                            |                                     |                       | G                                                                                                    |                                                                                                    |                                                                                                  |
| NO IN DEPOSIT ANTE                                    |                                                                                                    |                                                                                                    |                                              |                                     |                       |                                                                                                    |                                                                                                    |                                                                                                  |
|                                                       |                                                                                                    | 6 LIVED - Centro te To                                                                                                    | a Solutud<br>crong's de a t                  | J.HED - 2022                        |                       |                                                                                                    |                                                                                                    |                                                                                                  |
|                                                       | Centro Unive                                                                                                    | e Urezo- Genos te la<br>estaltario de Idiomera<br>progras                                                                               | s Soldaad<br>s a Distan                      | 1420-1442                           | 8                     | a I as a                                                                                                    |                                                                                                    |                                                                                                  |
|                                                       | Centro Unive<br>Se Marcine Genetation das<br>Decementation                                                                 | exaitario de Idiomas<br>naços                                                                                                    | a Soldand<br>Interpla in a s<br>a in Distant | Alexa Police                        | ~                     | a ( 255 🗟<br>(-5322)                                                                                                    | n de prótovoi:                                                                                                    |                                                                                                  |
|                                                       | Centro Unive<br>Ginstein de<br>Decession                                                                                   | estitario de Idioma:                                                                                                    | s a Distan                                   | Area - Not                          | ~                     | a ( es 🗟                                                                                                    | a de sichiesi<br>) ≠ ≝ + sce                                                                                                    | ner + 2018                                                                                       |
|                                                       | Centro Unive<br>Gestión de<br>Decessión                                                                                    | exaitario de Idiomas<br>naços                                                                                                    | a Soldad                                     | 1/20-1/10                           | ~                     |                                                                                                    | n de archivasi<br>) e ∰ + sce<br>icar = No                                                                                                   | ner + 2018<br>eta capita                                                                         |
|                                                       | Centro Unive<br>Gintuína da<br>Decessión<br>Parfaros, companyo ba<br>Solo so admiente<br>El tamaño del activo<br>Exerciser | excitario de Idiomer<br>escitario de Idiomer<br>rege el documento que vi<br>ado<br>hono con formalo PDP o f<br>ro no puede superiol 1MB | a a Distan                                   | Arco - Nor<br>ncia<br>débediene res |                       | - (4.5322)<br>- (4.5322)<br>- (4.532)<br>- (4.532)<br>- (4.532)<br>- (4.532)<br>- (4.532)<br>- (4.532) | nde archivos<br>) e de archivos<br>) e de archivos<br>revitos<br>Decaroarias<br>Seles reciantes<br>Bioteca<br>Documentos<br>Mósica<br>Videos | ner > 2018<br>era carpeta<br>Norra<br>Na 2<br>Na 2<br>Na 2<br>Na 2<br>Na 2<br>Na 2<br>Na 2<br>Na |

Con esto terminamos de domicilia el pago de nuestra solicitud de matrícula con lo que volvemos a *gestión de solicitudes*:

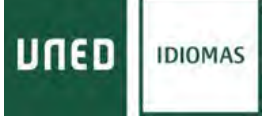

# Donde podemos imprimir nuestro justificante de pago en "gestión de pagos" así como la hoja de instrucciones para finalizar el proceso de matriculación.

|                                                                                                    | Centro Universitario de Idiomas a Distancia                                                                                                    | Contacta : RSS 🔊                      |
|----------------------------------------------------------------------------------------------------|----------------------------------------------------------------------------------------------------|---------------------------------------|
| Estás en Inicio >> Gestión de solicitudes de N                                                                                                    | atricula >> trigainit                                                                                                    | y, LOA2 pruebe I                      |
| Pulse el botór correspondiente para imprimir su p                                                                                                    | etilcante. Inquise                                                                                                    |                                       |
|                                                                                                    | -                                                                                                    |                                       |
| UNED Islamia<br>Vitad                                                                                                    | Record/VED com ha presensocionado la bibliografía renesaria para na seguranzes A través del so<br>la recibirás to pedido en un plazo máximo de 42:72 foras (an península). | puerte ériese puedes consultaris y, s |
| And a second second sec |                                                                                                    |                                       |

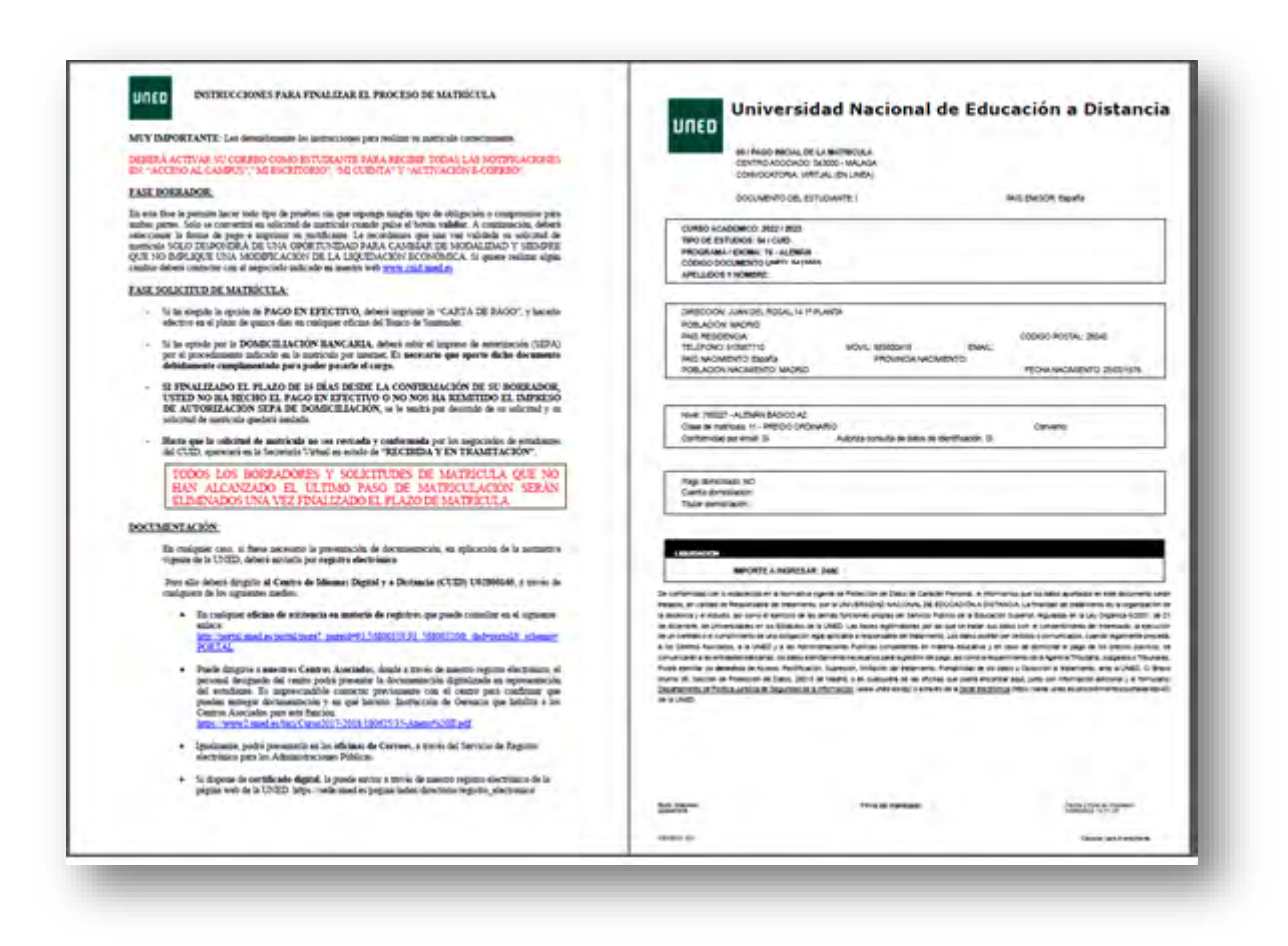

Desde gestión de solicitudes también podemos *"solicitar adaptaciones"* de discapacidad en el caso de necesitarlas para la realización de pruebas presenciales.